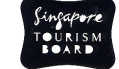

# SINGAPORE TOURISM BOARD

Guides Online

STB CANDIDATE USER MANUAL

Guides Online – STB Candidate User Manual version 2.0

# Contents

| Preface                                        | 2 |
|------------------------------------------------|---|
| Chapter 1 : Register as a Candidate            |   |
| Problems during registration                   | 6 |
| Candidate already exists                       | 6 |
| Registration successful, but no email received | 6 |
| Chapter 2 : Logging In                         | 8 |
| Chapter 3 : Forget Password                    |   |
| Chapter 4 : View/Edit Details                  |   |
| Chapter 5 : Register for Examinations          |   |
| Registering for Theory Test                    |   |
| Registering for Practical Test                 |   |
| Chapter 6 : Online Payment                     |   |
| Contact Information                            |   |
|                                                |   |

## Preface

Bringing you convenience at your fingertips, candidates can register for the examination, make payment online, view the available schedule for the practical examination and also receive immediate confirmation through email upon successful registration and payment.

When you register for the first time, you will be given a User ID and Password. After passing the theory examination, you would not need to register again for the practical examination. Just login with your User ID and password and book your practical examination schedule! Its simple, users only need to fill in their particulars once and this information would be stored for future use.

STB Candidate User Manual introduces candidates to the online registration and payment for Tourist Guide Examinations via STB Guides Online.

You will be able to log into this module via the internet and register yourself as a candidate. This module allows you to register for Theory and/or Practical Examinations, and reset your password.

## What You'll Learn at the End of the Manual

- $\blacksquare$  Use the navigation bar
- $\blacksquare$  Register as candidate
- $\blacksquare$  Log on to the online system
- ☑ View/Edit your profile
- ☑ Reset your password
- ☑ Register for Theory/Practical Examinations
- ☑ Make payment for registered examinations

## What You Need

### Hardware

- Pentium I, II, or faster processor
- 56k bps modem, or Cable/LAN access

### Software

- Internet Explorer 4.0 & above or
- Netscape 4.0 & above

# Chapter 1 : Register as a Candidate

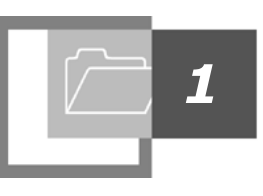

Before registering to a Theory or Practical examination, you are first required to submit your detailed information with the STB – Guides Online. Please note that this is a one-time registration. If you are already a registered candidate, you do not need to go through this process again.

To do so:

- 1. Enter the following URL into your favourite browser: http:// guides-online.visitsingapore.com
- 2. Click on "CLICK HERE TO LOGIN AS CANDIDATE" hyperlink.

| LOGIN AS TOURIST GUIDE              |
|-------------------------------------|
| UserID                              |
|                                     |
| Password                            |
|                                     |
| Login                               |
| Forgot Password                     |
|                                     |
| CLICK HERE TO LOGIN<br>AS CANDIDATE |
|                                     |

3. You will be redirected to the following screen:

| Suides                                                             |                                                                                  |                                                                                                    |                                                                                          |                                                                                                    | Search                  |
|--------------------------------------------------------------------|----------------------------------------------------------------------------------|----------------------------------------------------------------------------------------------------|------------------------------------------------------------------------------------------|----------------------------------------------------------------------------------------------------|-------------------------|
| HOME LEGISLATION FAQ                                               | BULLETIN CONTACT US                                                              | USEFUL LINKS SITEMA                                                                                    | AP TERMS OF USE                                                                          |                                                                                                    |                         |
| HIGHLIGHTS<br>No highlights currently available. Click <u>here</u> | to view bulletins                                                                |                                                                                                    |                                                                                          |                                                                                                    |                         |
| How to be a<br>licensed Tourist Guide S                            | e Registration for<br>Guide Examinations S                                       | Professional<br>evelopment Courses                                                                     | Online Payment for<br>Tourist Guides                                                     | •                                                                                                    |                         |
| Login as Candidate                                                 | Online Registratio                                                               | on for Tourist Guide F                                                                                 | Examinations                                                                             |                                                                                                    |                         |
| Username :<br>Password :                                           | We are pleased to anno<br>for the Tourist Guide Th                               | unce that from 24 July 2006,<br>leory and Practical Examina                                            | candidates are now able<br>ntions at the Guides Online                                   | to perform <b>Online Registration and Pays</b><br>a website.                                                                   | ment                    |
| Forgot Password?                                                   | Bringing to you convenie<br>available schedule for th<br>registration and paymer | ence at your fingertips, candic<br>ne practical examination and<br>nt.                                 | dates can register for the e<br>also receive immediate co                                | xamination, make payment online, view<br>Infirmation through email upon success                                                | the<br>sful             |
| Register as a new Candidate                                        | When you register for th<br>not need to register aga<br>examination schedule! I  | e first time, you will be given a<br>in for the practical examination<br>ts simple, users only need to | a User ID and Password<br>on. Just login with your Us<br>o fill in their particulars onc | After passing the theory examination, yo<br>er ID and password and book your pract<br>e and this information would be stored t | u would<br>tical<br>for |

- 4. Click on "Register as a new Candidate".
- 5. In the subsequent screen (as shown below), fill in the required information.

Please note:

- Fields marked with \* are compulsory.
- NRIC/Passport No is a unique field. If the system finds a duplicate NRIC/Passport No, you will not be registered as a candidate. You are encouraged to enter the exact identification number as it appears on your NRIC card.

| Register as a new Candidate                                                                                                    |                                                                                    |
|----------------------------------------------------------------------------------------------------|------------------------------------------------------------------------------------|
| Note: Fields with (*) are compulsory.                                                                                                    |                                                                                    |
| Personal Particulars<br>Salutation *<br>Gender *<br>Given Name *<br>Family Name *<br>Nationality *<br>Resident Status *<br>NRIC/Passport No *<br>Employment Pass<br>Date of Birth *                                                                    | MR  Male Male SINGAPORE                                                            |
| Residential Address *<br>Apartment<br>Street<br>Unit No<br>Postal Code<br>Country<br>Residential No *<br>Mobile No *<br>Email Address *                                                                                                    |                                                                                    |
| Candidate Background         Been a STB Licensed Tour Guide       :         Suffering from Physical impediment       :         Been convicted in a court of law       :         Been made a bankrupt in a court of law       :         Details       : | <ul> <li>Yes ⊙ No</li> <li>Yes ⊙ No</li> <li>Yes ⊙ No</li> <li>Yes ⊙ No</li> </ul> |

6. When you have entered all the required information, click on *"Submit"* button. If the registration is successful, the following message will appear:

You have successfully registered as a new STB Tourist Guide candidate. Your login details will be emailed to you shortly.

This means that you have been successfully registered as a candidate, and an email notification will be sent to you. This email will contain your user ID and password.

- 7. Alternatively, if you want to undo the information keyed in, click on "Reset" and this will automatically set the default values again.
- 8. If you would like to cancel the registration, click on "*Cancel*" and you will be redirected to the login page.

## Problems during registration

You may experience the following problems during registration time. If you have any technical issues, please call our Helpdesk at 9826 6576. For Helpdesk to help you in troubleshooting, please identify your problem as close as possible to the ones listed below.

## Candidate already exists

| Error Message | : | Candidate already exists. Unable to register as a new candidate. Please check your details again. If your details are correct, and you are an existing candidate, you may already have been registered as an eTest candidate. Please reset your password to get your login username and password by going to "Forget Password?" Thank you.                                                                                                |
|---------------|---|----------------------------------------------------------------------------------------------------|
| Reason(s)     | : | The system has identified an existing NRIC/Passport No, and will not create a duplicate set of information.                                                                                                    |
| Solution(s)   | : | <ol> <li>Please ensure that you have entered your own unique NRIC/Passport No.</li> <li>If you have entered the correct NRIC/Passport No, this would mean that you are already registered to STB – Guides Online as a candidate. This may be the result of your previous attempt to a theory or practical examination. In that case, you are required to reset your password. Please refer to chapter, <i>Forget Password</i>.</li> </ol> |

## Registration successful, but no email received

| Error Message | : | You have successfully registered as a new STB Tourist Guide |
|---------------|---|-------------------------------------------------------------|
|               |   | candidate.                                                  |
|               |   | Unable to send email.                                       |
|               |   | Please contact HutCabb helpdesk for technical assistance.   |
| Reason(s)     | : | There may be several causes:                                |

- 1. Wrong input for email address.
- 2. Connection to email server failed or email server may be down.

Solution(s)

:

You will require technical assistance from HutCabb Helpdesk. Please contact at: Tel: (65) 98266576

Fax:(65) 62237680 Email: <u>STB\_HelpDesk@hutcabb.com</u>

Please provide your NRIC/Passport No, name and contact number(s).

# Chapter 2 : Logging In

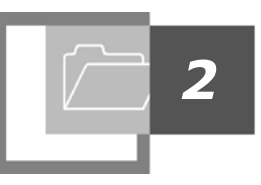

Once registered as a candidate, you are now able to login and register for Theory or Practical Examinations.

To login with your issued user ID and password,

- 1. Enter the following URL into your favourite browser: http:// guides-online.visitsingapore.com
- 2. Click on "CLICK HERE TO LOGIN AS CANDIDATE" hyperlink.

|   | LOGIN AS TOURIST GUIDE              |
|---|-------------------------------------|
|   | Jser ID                             |
|   |                                     |
| F | Password                            |
|   | Login                               |
|   | Forgot Password                     |
|   | CLICK HERE TO LOGIN<br>AS CANDIDATE |

3. The system will bring you to the following screen.

| Suides                                                                                       |                                                                                                    |                                                                                                    |                                                                                                    | Search                                                                                                    |
|----------------------------------------------------------------------------------------------|----------------------------------------------------------------------------------------------------|----------------------------------------------------------------------------------------------------|----------------------------------------------------------------------------------------------------|----------------------------------------------------------------------------------------------------|
| HOME LEGISLATION                                                                             | FAQ BULLETIN CONTACT US U                                                                                                    | SEFUL LINKS SITEMAP                                                                                                    | TERMS OF USE                                                                                                    | ļ.                                                                                                    |
| HIGHLIGHTS<br>No highlights currently available.                                             | Click <u>here</u> to view bulletins                                                                                                    |                                                                                                    |                                                                                                    |                                                                                                    |
| How to be a licensed Tourist Guide 📀                                                         | Online Registration for<br>Tourist Guide Examinations O         Pr<br>Development                                                                                                    | ofessional<br>poment Courses                                                                                                    | Online Payment for<br>Yourist Guides                                                                                                    |                                                                                                    |
| Login as Candidate Username : Password : Log in Forgot Password? Register as a new Candidate | Online Registration f<br>We are pleased to announce<br>for the Tourist Guide Theory<br>Bringing to you convenience<br>available schedule for the pr<br>registration and payment.<br>When you register for the firs<br>not need to register again for<br>examination schedule! Its si<br>future use | for Tourist Guide Exa<br>e that from 24 July 2006, can<br><b>v and Practical Examination</b><br>at your fingertips, candidate:<br>actical examination and also<br>t time, you will be given a Us<br>t the practical examination. J<br>mple, users only need to fill i | aminations<br>didates are now able to perform O<br>is at the Guides Online website.<br>s can register for the examination,<br>o receive immediate confirmation to<br>seer ID and Password. After passin<br>fust login with your User ID and pa<br>in their particulars once and this ir | nline Registration and Payment<br>make payment online, view the<br>hrough email upon successful<br>g the theory examination, you would<br>ssword and book your practical<br>formation would be stored for |
|                                                                                              | Enter issued username and password here.                                                                                                    |                                                                                                    |                                                                                                    |                                                                                                    |

- 4. Key in your username and password under the Login section.
- 5. Click on "Login".
- 6. If you have keyed in the wrong user ID or password, an error message will be displayed.
- 7. If you have entered the correct user ID and password, the following screen will be displayed.

| h · · · ·                                                                                                    |                                                                                                    |                                                                           |                                                                                                    |                         | Change F                      | assword   Logo                |
|----------------------------------------------------------------------------------------------------|----------------------------------------------------------------------------------------------------|---------------------------------------------------------------------------|----------------------------------------------------------------------------------------------------|-------------------------|-------------------------------|-------------------------------|
| guides Online                                                                                                    | \$                                                                                                    |                                                                           |                                                                                                    | ļ                       | Velcome DUN<br>You are logged | 1MY, TEST.<br>d in as Candida |
| HOME MY PROFILE                                                                                                    | ew bulletins                                                                                                    |                                                                           |                                                                                                    |                         |                               | 3                             |
| User Manual    Candidate User Manual  CONTACTS  For technical assistance, please contact HutCabb helpdesk: Tel: (65) 98266576 Fax:(65) 62237680 Email: <u>STB_HelpDesk@hutcabb.com</u> | View/Registe<br>Tuesday, 30 d<br>Theory Test 4<br>Practical Tes<br>Theory Tests<br>IMPORTANT 1<br>for the test an | r for Tes<br>January, 1<br>Status :<br>t Status :<br>Before y<br>d make o | t Schedules<br>2007, 1:54 PM                                                                                                    | <u>nt Guide</u> for in: | structions on h               | now to register               |
| For all tourist guide related questions,<br>please contact STB:<br>Singapore Tourism Board<br>Tourism Court                                                                            | e-Test registr                                                                                                    | ation and                                                                 | ) pour commined er rest schedde win be sent to you apoil so<br>payment, please contact HutCabb helpdesk at 98266576 or<br>bill payment transaction within 15 minutes. | email at STB            | HelpDesk@h                    | utcabb.com.                   |
| 1 Orchard Spring Lane<br>Singapore 247729                                                                                                    | Date                                                                                                    | Time                                                                      | Venue                                                                                                    | Capacity<br>(Avail/Tot) | Closing<br>Date               | Actions                       |
| Tel: (65) 6736 6622<br>Fax: (65) 6736 9423<br>Email: <u>STB_Tourist_Guide@stb.gov.sg</u>                                                                                               | 29/01/2007                                                                                                    | 09:00<br>HRS                                                              | TESTING PURPOSES: New Horizons Computer<br>Learning Centers of Singapore,298 Tiong Bahru<br>Plaza,Level 18 Central Plaza,Singapore 168730, Room<br>9                  | 22/23                   | 22/01/2007                    | Registration<br>Closed        |
|                                                                                                    | 22/01/2007                                                                                                    | 09:00<br>HRS                                                              | New Horizons Computer Learning Centers of<br>Singapore,298 Tiong Bahru Plaza,Level 18 Central<br>Plaza,Singapore 168730, Room 9                                       | 23/23                   | 15/01/2007                    | Registration<br>Closed        |
|                                                                                                    | 11/12/2006                                                                                                    | 09:30<br>HRS                                                              | New Horizons Computer Learning Centers of<br>Singapore,298 Tiong Bahru Plaza,Level 18 Central<br>Plaza,Singapore 168730, Room 9                                       | 23/23                   | 04/12/2006                    | Registration<br>Closed        |
|                                                                                                    | 23/10/2006                                                                                                    | 14:00<br>HRS                                                              | New Horizons Computer Learning Centers of<br>Singapore,298 Tiong Bahru Plaza,Level 18 Central<br>Plaza,Singapore 168730, Room 9 & 10                                  | 45/46                   | 16/10/2006                    | <sup>s</sup> x                |
|                                                                                                    | 23/10/2006                                                                                                    | 09:30<br>HRS                                                              | New Horizons Computer Learning Centers of<br>Singapore,298 Tiong Bahru Plaza,Level 18 Central<br>Plaza,Singapore 168730, Room 9 & 10                                  | 45/46                   | 16/10/2006                    | Registration<br>Closed        |
|                                                                                                    | 20/10/2006                                                                                                    | 14:00<br>HRS                                                              | New Horizons Computer Learning Centers of<br>Singapore,298 Tiong Bahru Plaza,Level 18 Central<br>Plaza,Singapore 168730, Room 9                                       | 21/23                   | 13/10/2006                    | Registration<br>Closed        |
|                                                                                                    | 20/10/2006                                                                                                    | 09:30<br>HRS                                                              | New Horizons Computer Learning Centers of<br>Singapore,298 Tiong Bahru Plaza,Level 18 Central<br>Plaza,Singapore 168730, Room 9                                       | 21/23                   | 13/10/2006                    | Registration<br>Closed        |
|                                                                                                    | ଣ୍ଟି Register<br>ନ୍ରି There an<br>୫୍ଲେ You have                                                                   | for this te<br>e no avai<br>e already                                     | Plaza,Singapore 168/3U, Room 9<br>est<br>lable spaces left for this test<br>registered for this test                                                                  |                         | 1                             |                               |

For more detailed information on the screen above, please refer to chapter, <u>*Register for Examinations*</u>.

# Chapter 3 : Forget Password

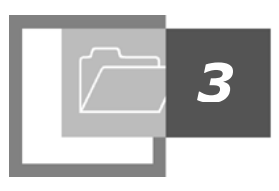

If you have forgotten your password and are unable to login to register for Theory/Practical examinations, please follow the instructions below:

- 1. Enter the following URL into your favourite browser: http:// guides-online.visitsingapore.com
- 2. Click on "CLICK HERE TO LOGIN AS CANDIDATE" hyperlink.

| LOG   | IN AS TOURIST GUIDE |  |
|-------|---------------------|--|
| User  |                     |  |
| Pace  | word                |  |
| 1 455 | Word                |  |
|       | Login               |  |
|       | Forgot Password     |  |
| CLIC  | CK HERE TO LOGIN    |  |
|       |                     |  |

3. The system will bring you to the following screen.

| Suides                                                                                |                                                                            |                                                                                                    |                                                                                                    |                                                                                                    |                                                                                                    | Search                                                                                                    |   |
|---------------------------------------------------------------------------------------|----------------------------------------------------------------------------|----------------------------------------------------------------------------------------------------|----------------------------------------------------------------------------------------------------|----------------------------------------------------------------------------------------------------|----------------------------------------------------------------------------------------------------|----------------------------------------------------------------------------------------------------|---|
| HOME LEGISLATION                                                                      | FAQ BULLETIN                                                               | CONTACT US                                                                                                    | USEFUL LINKS                                                                                                    | SITEMAP                                                                                                    | TERMS OF USE                                                                                                    |                                                                                                    |   |
| HIGHLIGHTS<br>No highlights currently available. C                                    | Click <u>here</u> to view bulletins                                        |                                                                                                    |                                                                                                    |                                                                                                    |                                                                                                    |                                                                                                    | / |
| How to be a<br>licensed Tourist Guide                                                 | Online Registration for<br>Tourist Guide Examination                       | ns > De                                                                                                    | Professional<br>velopment Course                                                                                                    |                                                                                                    | Online Payment fr<br>Tourist Guides                                                                                                    | °″ ⊘                                                                                                    |   |
| Login as Candidate                                                                    | Onlin                                                                      | e Registratio                                                                                                    | n for Tourist                                                                                                    | Guide Ex                                                                                                    | aminations                                                                                                    |                                                                                                    | 1 |
| Username :<br>Password :<br>Log in<br>Forgot Password?<br>Register as a new Candidate | We are<br>for the<br>availabi<br>registra<br>When yu<br>not nee<br>examina | pleased to annou<br>fourist Guide The<br>g to you convenier<br>e schedule for the<br>tion and payment<br>ou register for the<br>d to register again<br>ation schedule! Its | nce that from 24 J<br>sory and Practical<br>preatical examina<br>first time, you will<br>n for the practical e<br>s simple, users on | uly 2006, ca<br>Examinatio<br>Is, candidat<br>tion and als<br>be given a C<br>xamination.<br>Iy need to fil | ndidates are now al<br>ns at the Guides Or<br>es can register for th<br>so receive immediat<br>Jser ID and Passwo<br>Just login with your<br>I in their particulars | ble to perform Online Registration and Payment<br>line website.<br>he examination, make payment online, view the<br>e confirmation through email upon successful<br>rd. After passing the theory examination, you would<br>User ID and password and book your practical<br>once and this information would be stored for |   |

4. Click on "Forgot Password". The following screen will appear:

| Please enter your User Name a   | nd/or NRIC/Passport Number.        |
|---------------------------------|------------------------------------|
| Your login password will be res | et and sent to your email address. |
| User Name                       |                                    |
| (                               | DR                                 |
| NRIC/Passport Number            |                                    |
| Reset P                         | assword                            |

- 5. Enter either your username or NRIC/Passport Number, or both.
- 6. Click on "Reset Password".
- 7. An email notification will be shortly sent to you; provided the email address that you have provided during registration time, is valid. The email will contain your updated password.

# Chapter 4 : View/Edit Details

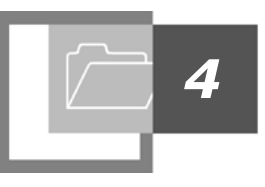

If you would like to view or modify your personal information, you are first required to login:

- 1. Enter the following URL into your favourite browser: http:// guides-online.visitsingapore.com
- 2. Click on "CLICK HERE TO LOGIN AS CANDIDATE" hyperlink.

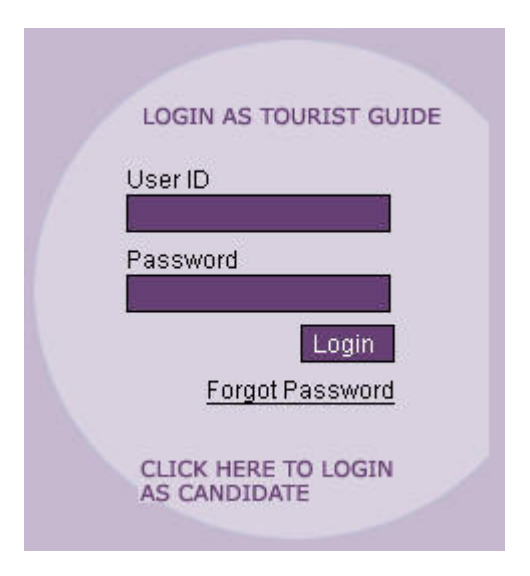

3. The system will bring you to the following screen.

| Suides                                           |                                                                                 |                                                                                                    |                                                                                 |                                                                                                    | Search                                                 |
|--------------------------------------------------|---------------------------------------------------------------------------------|----------------------------------------------------------------------------------------------------|---------------------------------------------------------------------------------|----------------------------------------------------------------------------------------------------|--------------------------------------------------------|
| HOME LEGISLATION                                 | FAQ BULLETIN CONTACT US                                                         | USEFUL LINKS SITEMAP                                                                                     | TERMS OF USE                                                                    |                                                                                                    |                                                        |
| HIGHLIGHTS<br>No highlights currently available. | Click <u>here</u> to view bulletins                                             |                                                                                                    |                                                                                 |                                                                                                    |                                                        |
| How to be a licensed Tourist Guide               | Online Registration for<br>Tourist Guide Examinations                           | er username and pa<br>Protessional<br>evelopment Courses                                                 | assword<br>Tourist Guides                                                       |                                                                                                    |                                                        |
| Login as Candidate                               | Online Registratio                                                              | on for Tourist Guide E                                                                                   | vaminations                                                                     |                                                                                                    |                                                        |
| Usemame :                                        |                                                                                 |                                                                                                    | Adminiations                                                                    |                                                                                                    |                                                        |
| Password :                                       | We are pleased to anno<br>for the Tourist Guide Th                              | unce that from 24 July 2006, c                                                                           | andidates are now abl<br>ons at the Guides Onl                                  | e to perform <b>Online Registratio</b><br>ine website.                                              | n and Payment                                          |
| Log in                                           | Bunging to you convenie                                                         | ence at your fingertins, candida                                                                         | ites can register for the                                                       | e examination, make navment o                                                                       | nline view the                                         |
| Forgot Password?                                 | available schedule for the registration and paymer                              | ne practical examination and a<br>nt.                                                                    | Iso receive immediate                                                           | confirmation through email up                                                                       | on successful                                          |
| Register as a new Candidate                      | When you register for th<br>not need to register aga<br>examination schedule! I | e first time, you will be given a<br>in for the practical examination<br>ts simple, users only need to f | User ID and Passwori<br>1. Just login with your U<br>îll in their particulars o | d. After passing the theory exam<br>Jser ID and password and bool<br>nce and this information would | ination, you would<br>(your practical<br>be stored for |

- 4. Enter your username and password.
- 5. Click on "Log in".
- 6. The system will bring you to the following screen and will display your detailed information:

| guides Online                                                                          | <u>Change Password   Logout</u><br>Welcome DUMMY, TEST.<br>You are logged in as Candidate.                                                                                                    |
|----------------------------------------------------------------------------------------|----------------------------------------------------------------------------------------------------|
| HOME MY PROFILE HIGHLIGHTS No highlights currently available. Click <u>here</u> to vie | w bulletins                                                                                                    |
| User Manual                                                                            | View/Register for Test Schedules                                                                                                    |
| <u>Candidate User Manual</u>                                                           | Tuesday, 30 January, 2007, 1:54 PM                                                                                                    |
|                                                                                        | Theory Test Status : 😥 FAIL                                                                                                    |
| CONTACTS                                                                               | Practical Test Status : None attempted                                                                                                    |
| For technical assistance,<br>please contact HutCabb helpdesk:                          | Theory Tests                                                                                                    |
| Tel: (65) 98266576<br>Fax:(65) 62237680<br>Email: <u>STB_HelpDesk@hutcabb.com</u>      | IMPORTANT : Before you proceed to register for your test, please read the <u>E-payment Guide</u> for instructions on how to register<br>for the test and make online payment.                                                                        |
| For all tourist guide related questions, please contact STB:                           | An email notification on your confirmed e-Test schedule will be sent to you upon successful online payment. For any queries on<br>e-Test registration and payment, please contact HutCabb helpdesk at 98266576 or email at STB_HelpDesk@hutcabb.com. |

7. Next, mouse-over Profile submenu, and click on "View/Edit Profile". The following screen will appear:

| View/Edit Details                      |             |
|----------------------------------------|-------------|
| Note: Fields with (*) are compulsory.  |             |
| Personal Particulars                   |             |
| Username                               | : dum00149  |
| Salutation *                           | : MR 💌      |
| Gender *                               | : Male 💌    |
| Given Name *                           | : TEST      |
| Family Name *                          | : DUMMY     |
| Nationality *                          | SINGAPORE   |
| Candidate Background                   |             |
| Been a STB Licenced Tour Guide         | : OYes • No |
| Suffering from Physical impediment     | : OYes • No |
| Been convicted in a court of law       | : OYes • No |
| Been made a bankrupt in a court of law | : OYes • No |
| Details                                | :           |
|                                        |             |
|                                        |             |
|                                        |             |
| Submit Reset Cancel                    |             |

- 8. Make the necessary amendments to your profile.
- 9. If you want to undo all your immediate changes, you may click on "*Reset*" to retrieve your default profile information.
- 10. Otherwise, click on "Submit" to confirm your changes.

# Chapter 5 : Register for Examinations

After registering as a candidate, you are now allowed to register for Theory/Practical tests.

To view the list of available test schedules:

- 1. Enter the following URL into your favourite browser: http:// guides-online.visitsingapore.com
- 2. Click on "CLICK HERE TO LOGIN AS CANDIDATE" hyperlink.

| LOGIN AS TOURIST GUIDE              |
|-------------------------------------|
| User ID                             |
|                                     |
| Password                            |
| Login                               |
| Forgot Password                     |
| CLICK HERE TO LOGIN<br>AS CANDIDATE |

3. The system will bring you to the following screen.

5

| buides                                             | Sear                                                                                                    |
|----------------------------------------------------|----------------------------------------------------------------------------------------------------|
| HOME                                               | AQ BULLETIN CONTACT US USEFUL LINKS SITEMAP TERMS OF USE                                                                                                    |
| HIGHLIGHTS<br>No highlights currently available. C | here to view bulletins                                                                                                    |
| How to be a<br>licensed Tourist Guide              | Deline Registration for<br>urist Guide Examinations                                                                                                    |
| Login as Candidate                                 | Online Registration for Tourist Guide Examinations                                                                                                    |
| Usemame : Password :                               | We are pleased to announce that from 24 July 2006, candidates are now able to perform <b>Online Registration and Payment</b> fo the Tourist Guide Theory and Practical Examinations at the Guides Online website. Bringing to you convenience at your fingertips, candidates can register for the examination, make payment online, view the                                                      |
| Forgot Password?                                   | available schedule for the practical examination and also receive immediate confirmation through email upon successful<br>registration and payment.                                                                                                    |
| Register as a new Candidate                        | When you register for the first time, you will be given a User ID and Password. After passing the theory examination, you wou not need to register again for the practical examination. Just login with your User ID and password and book your practical examination schedule! Its simple, users only need to fill in their particulars once and this information would be stored for future use |

- 4. Enter your username and password.
- 5. Click on "Log in".
- 6. The system will bring you to the following screen and will display your detailed information:

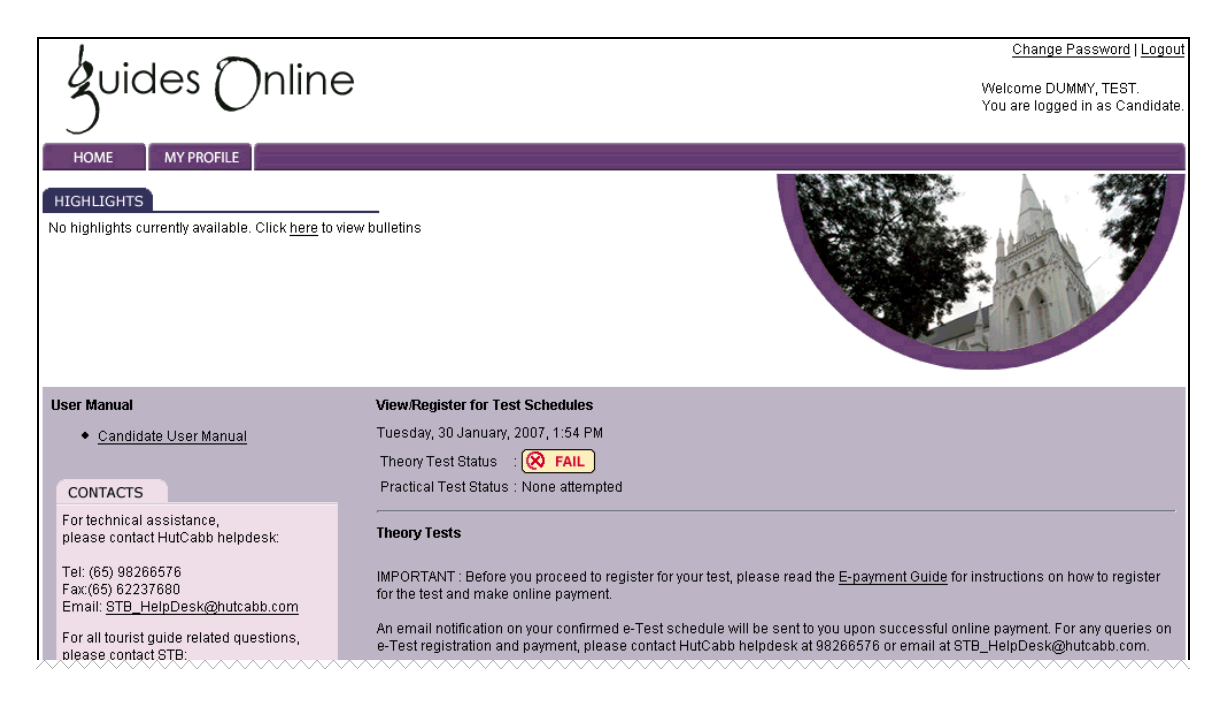

| Singapore Tourism Board                                                                                                    | Please comp                                 | lete the               | bill payment transaction within 15 minutes.                                                                                                    | ~~~~~                   | ~~~~~           | ~~~~~~                 |
|----------------------------------------------------------------------------------------------------|---------------------------------------------|------------------------|----------------------------------------------------------------------------------------------------|-------------------------|-----------------|------------------------|
| Tourism Court<br>1 Orchard Spring Lane<br>Singapore 247729<br>Tel: (65) 6736 6622<br>Fax: (65) 6736 9423<br>Email: <u>STB_Tourist_Guide@stb.gov.sg</u> | Date                                        | Time                   | Venue                                                                                                    | Capacity<br>(Avail/Tot) | Closing<br>Date | Actions                |
|                                                                                                    | 29/01/2007                                  | 09:00<br>HRS           | TESTING PURPOSES: New Horizons Computer<br>Learning Centers of Singapore,298 Tiong Bahru<br>Plaza,Level 18 Central Plaza,Singapore 168730, Room<br>9 | 22/23                   | 22/01/2007      | Registration<br>Closed |
|                                                                                                    | 22/01/2007                                  | 09:00<br>HRS           | New Horizons Computer Learning Centers of<br>Singapore,298 Tiong Bahru Plaza,Level 18 Central<br>Plaza,Singapore 168730, Room 9                      | 23/23                   | 15/01/2007      | Registration<br>Closed |
|                                                                                                    | 11/12/2006                                  | 09:30<br>HRS           | New Horizons Computer Learning Centers of<br>Singapore,298 Tiong Bahru Plaza,Level 18 Central<br>Plaza,Singapore 168730, Room 9                      | 23/23                   | 04/12/2006      | Registration<br>Closed |
|                                                                                                    | 23/10/2006                                  | 14:00<br>HRS           | New Horizons Computer Learning Centers of<br>Singapore,298 Tiong Bahru Plaza,Level 18 Central<br>Plaza,Singapore 168730, Room 9 & 10                 | 45/46                   | 16/10/2006      | <sup>8</sup> ×         |
|                                                                                                    | 23/10/2006                                  | 09:30<br>HRS           | New Horizons Computer Learning Centers of<br>Singapore,298 Tiong Bahru Plaza,Level 18 Central<br>Plaza,Singapore 168730, Room 9 & 10                 | 45/46                   | 16/10/2006      | Registration<br>Closed |
|                                                                                                    | 20/10/2006                                  | 14:00<br>HRS           | New Horizons Computer Learning Centers of<br>Singapore,298 Tiong Bahru Plaza,Level 18 Central<br>Plaza,Singapore 168730, Room 9                      | 21/23                   | 13/10/2006      | Registration<br>Closed |
|                                                                                                    | 20/10/2006                                  | 09:30<br>HRS           | New Horizons Computer Learning Centers of<br>Singapore,298 Tiong Bahru Plaza,Level 18 Central<br>Plaza,Singapore 168730, Room 9                      | 21/23                   | 13/10/2006      | Registration<br>Closed |
|                                                                                                    | Register ि There and                        | Register for this test |                                                                                                    |                         |                 |                        |
|                                                                                                    | R You have already registered for this test |                        |                                                                                                    |                         |                 |                        |
|                                                                                                    | 🤱 You have                                  | already                | registered for another test and cannot register for anymore te                                                                                       | sts                     |                 |                        |

Note: The system will either display a list of theory or practical tests and not both. This means that if you want to apply for a practical test, you should first have passed your theory test(s).

The figure on the right indicates the current time at login and provides a summary of your previous test attempts. If you have previously attempted a theory/practical test, the status will be shown accordingly (i.e. *None attempted / Passed / Failed*).

| View/Register for Te  | st Schedules     |
|-----------------------|------------------|
| Friday, 22 December,  | 2006, 5:51 PM    |
| Theory Test Status    | FAIL             |
| Practical Test Status | : None attempted |

## Registering for Theory Test

The following screen illustrates the list of current and upcoming tests.

#### **Theory Tests**

IMPORTANT : Before you proceed to register for your test, please read the <u>E-payment Guide</u> for instructions on how to register for the test and make online payment.

An email notification on your confirmed e-Test schedule will be sent to you upon successful online payment. For any queries on e-Test registration and payment, please contact HutCabb helpdesk at 98266576 or email at STB\_HelpDesk@hutcabb.com.

#### Please complete the bill payment transaction within 15 minutes.

| Date       | Time         | Venue                                                                                                    | Capacity<br>(Avail/Tot) | Closing<br>Date | Actions                |
|------------|--------------|----------------------------------------------------------------------------------------------------|-------------------------|-----------------|------------------------|
| 29/01/2007 | 09:00<br>HRS | TESTING PURPOSES: New Horizons Computer<br>Learning Centers of Singapore,298 Tiong Bahru<br>Plaza,Level 18 Central Plaza,Singapore 168730,<br>Room 9 | 21/23                   | 22/01/2007      | <sup>s</sup> x         |
| 22/01/2007 | 09:00<br>HRS | New Horizons Computer Learning Centers of<br>Singapore,298 Tiong Bahru Plaza,Level 18 Central<br>Plaza,Singapore 168730, Room 9                      | 23/23                   | 15/01/2007      | 9. <sub>1</sub> .      |
| 11/12/2006 | 09:30<br>HRS | New Horizons Computer Learning Centers of<br>Singapore,298 Tiong Bahru Plaza,Level 18 Central<br>Plaza,Singapore 168730, Room 9                      | 23/23                   | 04/12/2006      | Registration<br>Closed |

| Date       | Time         | Venue                                                                                                    | Capacity<br>(Avail/Tot) | Closing<br>Date | Actions        |
|------------|--------------|----------------------------------------------------------------------------------------------------|-------------------------|-----------------|----------------|
| 29/01/2007 | 09/00<br>HRS | TESTING PURPOSES: New Horizons Computer<br>cearning Centers of Singapore,298 Tiong Bahru<br>Plaza,Level 18 Central Plaza,Singapore 168730,<br>Room 9 | 21/23                   | 22/01/2007      | <sup>s</sup> × |

The date, time and venue of the test examination

The column titled, *Capacity (Avail/Tot)*, indicates the available slots for the test. In the figure above, for example, the room in which the theory test will be conducted on 9<sup>th</sup> January 2007 has a capacity of 23 seats. The value 21 indicates the remaining seats available, which means that 21 more candidates will be able to register for this test. In other words, this shows that there are currently 2 candidates who have registered for the test.

The *Closing Date* column indicates the last day for registration. Please note that if the registration date has passed (i.e. the *Actions* column displays *Registration Closed*), you will not be able to register for the examination, and no further registration will be entertained. In that case, please select another test date.

Notice the column titled, *Actions*, there will always be one image icon under this category for your easy reference. The meaning of each image icon is described as follows:

- This image indicates that there are available slots for the particular test date. You can therefore register for this test.
- This image tells you that there are no available spaces left for the test. Hence you are not able to register for it, and will have to choose another test date.
- **k** : This image indicates that you have successfully registered for the test.
- This icon shows that you have already registered for a test, and cannot register for another test(s). This enforces the notion that you may only register for one test, and not multiple tests.
  - 7. Choose the test date that is more appropriate to you. Please note that once registered, you are unable to cancel or postpone the registration or to change to another test date.
  - 8. To register for the test, simply click on since icon.
  - 9. The system will then prompt you to make bill payment for the specific test.
  - 10. After successful payment, you will be registered for the test. The icon will change accordingly to sicon.

## **Registering for Practical Test**

Now that you have passed the theory test, the last step in becoming a licensed Tour Guide is to sit for, and pass the last test; which is the practical test.

The following screen illustrates the list of current and upcoming tests.

| Practical Tests                                                                                                    | ;                                    |                                           |                                          |                |                                                             |  |
|----------------------------------------------------------------------------------------------------|--------------------------------------|-------------------------------------------|------------------------------------------|----------------|-------------------------------------------------------------|--|
|                                                                                                    |                                      |                                           |                                          |                |                                                             |  |
| IMPORTANT : E<br>for the test and                                                                                                    | efore you proce<br>make online pa    | ed to register for your test,<br>yment.   | please read the <u>E-</u>                | -payment Gi    | uide for instructions on how to register                    |  |
| An email notification on your confirmed practical schedule will be sent to you upon successful online payment. For any queries<br>on e-Test registration and payment, please contact HutCabb helpdesk at 98266576 or email at<br>STB_HelpDesk@hutcabb.com.<br>Please complete the bill payment transaction within 15 minutes. |                                      |                                           |                                          |                |                                                             |  |
|                                                                                                    |                                      |                                           |                                          |                |                                                             |  |
| Start Date                                                                                                    | End Date                             | Capacity (Avail/Tot)                      | Closing Date                             | Actions        | Assigned Practical Schedule                                 |  |
| Start Date 20/08/2007                                                                                                    | End Date<br>17/09/2007               | Capacity (Avail/Tot)<br>100/100           | Closing Date 23/07/2007                  | Actions        | Assigned Practical Schedule<br>Not Assigned                 |  |
| Start Date<br>20/08/2007<br>26/03/2007                                                                                                    | End Date<br>17/09/2007<br>16/04/2007 | Capacity (Avail/Tot)<br>100/100<br>70/100 | Closing Date<br>23/07/2007<br>05/03/2007 | Actions<br>St. | Assigned Practical Schedule<br>Not Assigned<br>Not Assigned |  |

For practical test, an additional column will indicate the roster date that STB will have assigned to you. This information will provide you with the exact date and time for you to attend the practical test. Hence, you are encouraged to access the Guides Online webpage from time-to-time, so as to find out about your practical date (STB will usually start the assigning of roster dates two weeks prior to the test).

Note: As with all forms of registration, it is advisable to print out your confirmation page when showing up for your theory / practical tests.

For more information on how to pay online for your theory/practical tests, please refer to the chapter on <u>Online Payment</u>.

# Chapter 6 : Online Payment

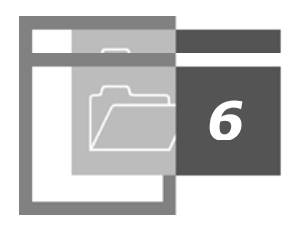

Once you have clicked on the image icon, the bill payment page will then appear. Through this medium, you will be able to make online payment for the selected test date. An example of this page is shown below:

| <form>         Payment step 1 of 3         Payment step 1 of 3         Payment step 1 of 3         Payment step 1 of 3         Payment step 1 of 3         Payment step 1 of 3         Payment step 1 of 3         Payment step 1 of 3         Payment Type 3         Payment Type 4         Payment Type 5         Payment Type 5</form> |                                                                                                    | Singapore Tourism Board                                                                                                    |
|----------------------------------------------------------------------------------------------------|----------------------------------------------------------------------------------------------------|----------------------------------------------------------------------------------------------------|
| Payment step 1 of 3         Mote: Field's marked * are mandatory         Please enter the Bill Reference Number; To-S333333C (Feler to the FAQ for the Bill Reference Number; To-S333333C)         Payment Type and Amount Payable.         Payment Type?:       Tourist Guide Practical Exam Fees         (Refer to the FAQ for the Payment Type List)         Amount Payable*(S5):       100.00         Please provide your contact details below so that we can contact you if we need clarification.         Payme*:       Test         Email Address:                                                                                                    |                                                                                                    | Terms and Conditions   FAQs   Contact Us   Help                                                                                                    |
| Payment step 1 of 3         Descere net the Bill Reference Number, Payment Type and Amount Payable.         Bill Reference Number': T6-S333333C (Refer to the FAO for the Bill Ref No. to be used for the different Payment Type List)         Payment Type':                                                                                                    |                                                                                                    | Online Payment                                                                                                    |
| Refer this e-service           This transaction would take about 2 to 3 minutes to complete depending on the payment mode selected.           If you encounter any problems with this service, please <u>click here</u> for our contact information.           Please do not use Back or Forward buttons on your browser or double-click a hyperlink, as this                                                                                                    | Payment step 1 of 3<br>Please enter the Bill Refer<br>Bill Reference Number*<br>Payment Type* :<br>Amount Payable*(S\$) :<br> | Note: Fields marked * are mandatory         ence Number, Payment Type and Amount Payable.         : TG-S333333C (Refer to the FAQ for the Bill Ref No. to be used for the different Payment Type)         Tourist Guide Practical Exam Fees         (Refer to the FAQ for the Payment Type List)         100.00         t details below so that we can contact you if we need clarification.         Test         [61234566]         Continue       Reset |
| Please do not use Back or Forward buttons on your browser or double-click a hyperlink, as this                                                                                                    | This transact<br>If you en                                                                                                    | Retain this e-service.                                                                                                    |
| may end your transaction.                                                                                                    | Please do not use                                                                                                    | Back or Forward buttons on your browser or double-click a hyperlink, as this may end your transaction.                                                                                                    |

To proceed with payment:

- 1. Key in your name under Payer's Name.
- 2. Key in your email address and contact number.
- 3. Next, click on "Continue". A page similar to the one shown below, will be displayed:

| Singapore<br>Tourism<br>BOARD                                                                                                    | Singapore Tourism Board                                                                                                    |                                                 |
|----------------------------------------------------------------------------------------------------|----------------------------------------------------------------------------------------------------|-------------------------------------------------|
|                                                                                                    |                                                                                                    | Terms and Conditions   FAQs   Contact Us   Help |
|                                                                                                    | Online Payment                                                                                                    |                                                 |
| Payment step 2 of 3<br>Bill Reference Number :<br>Payment Type :<br>Amount Payable (S\$):<br><br>Payer's Name :<br>Contact Number : | TG-S3333333C<br>Tourist Guide Practical Exam Fees<br>100.00<br>Test<br>61234566<br>Submit Back                                                        |                                                 |
| If you encounter any problems<br>Please do not use Back or Forward b<br>ma                                                          | with this service, please <u>clockers</u> for our contact information<br>uttons on your browser or double-click a hyperli<br>ay end your transaction. | nk, as this                                     |

4. Click on "Submit" and you will be directed to the following page:

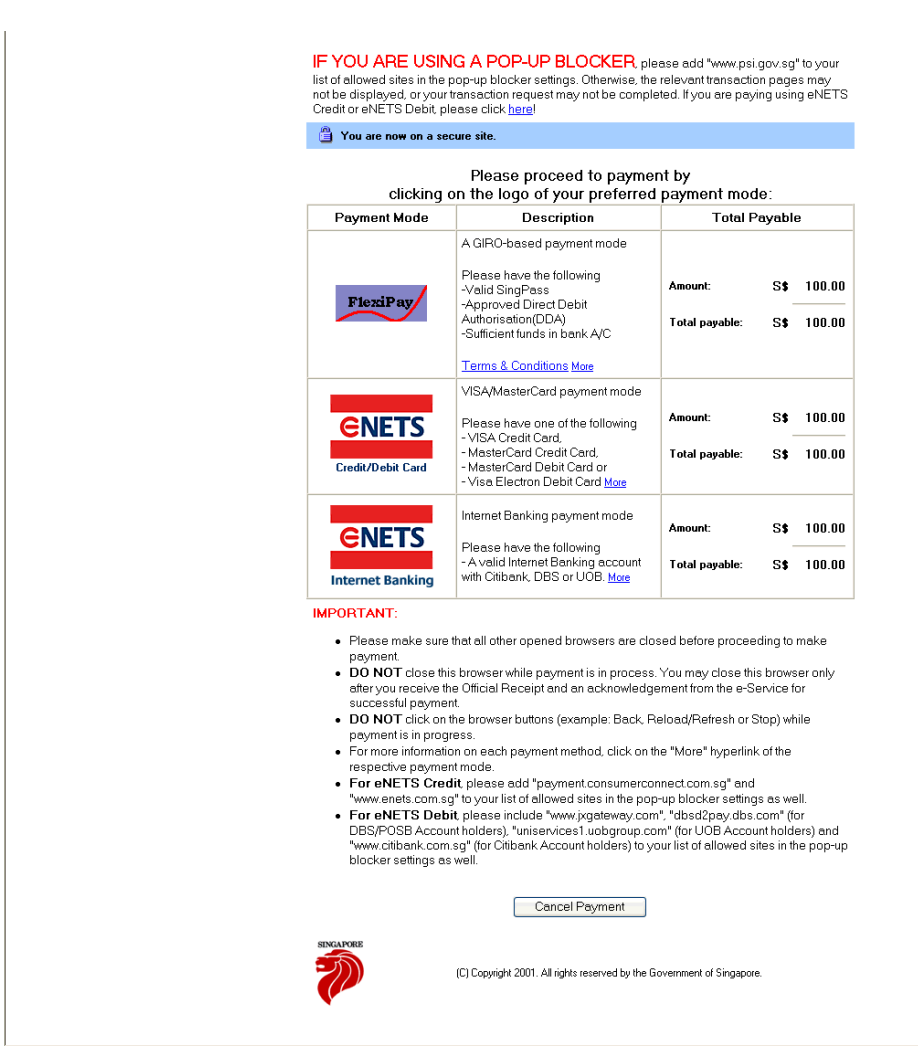

The above figure shows the different mode of payments available: FlexiPay, Credit card or Internet Banking.

- 5. Select and click on the desired payment mode.
- 6. Follow the rest of the instructions until the end of the bill payment transaction.
- 7. Once the transaction is successful, you must click on "OK" to return to the guidesonline webpage.
- 8. To confirm that you have been successfully registered to the test, note that the icon should change to should change to sh

## **Contact Information**

Should you have any further enquiries, you may forward them to the following:

## For tourist guide-related enquiries:

Singapore Tourism Board Tourism Court 1 Orchard Spring Lane Singapore 247729

Tel: (65) 6736 6622 Fax: (65) 6736 9423 Email: <u>STB\_Tourist\_Guide@stb.gov.sg</u>

### For system-related enquiries:

Tel: (65) 9826 6576 Fax: (65) 6223 7680 Email: <u>STB\_Helpdesk@hutcabb.com</u>